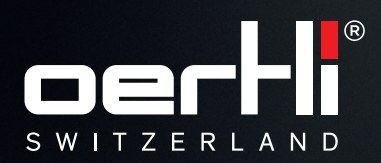

# **OS 4**<sup>™</sup> PARAPROG MANUAL

INSTRUCTIONS VC860300, VC860200

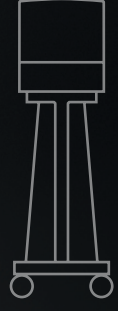

EYE SURGERY. SWISS MADE.

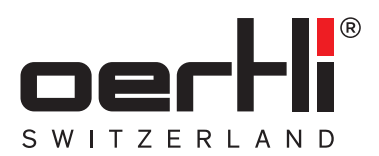

## **OS 4**<sup>™</sup> PARAPROG MANUAL

INSTRUCTIONS VV016041

EYE SURGERY. SWISS MADE.

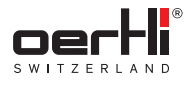

CAUTION: U.S. Federal Law restricts this device to sale by or on the order of a physician.

## **CE** 0297

Document no.: VV016041 Revision: 05 Publication date: 2021-03-24

#### © 2021 Oertli Instrumente AG. All rights reserved.

Oertli and the Oertli logo are registered trademarks of Oertli Instrumente AG.

OS 4, HFDS, SPEEP and ParaProg are trademarks of Oertli Instrumente AG.

These instructions for use shall not be multiplied in part or in full by electronic or (photo) mechanical means or in any other way, nor used without authorisation for competitive purposes without the consent of Oertli Instrumente AG. Subject to modifications.

#### Contact and service:

Oertli Instrumente AG Customer Service and Support Hafnerwisenstrasse 4 CH – 9442 Berneck, Switzerland Tel.: +41 (0)71 747 42 00 Fax: +41 (0)71 747 42 90 E-mail: css@oertli-instruments.com Website: www.oertli-instruments.com

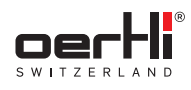

#### Table of contents

| 1            | About this document                                                                     | 7        |
|--------------|-----------------------------------------------------------------------------------------|----------|
| 1.1          | larget groups                                                                           | .7       |
| 1.2          | Symbols in this manual                                                                  | .7       |
| 1.3          | Other relevant documents                                                                | .7       |
| 2            | Safety                                                                                  | 7        |
| 3            | Operating concept                                                                       | 7        |
| 4            | Starting ParaProg                                                                       | 8        |
| 5            | Display and settings area in ParaProg                                                   | 9        |
| 6            | Adjusting and saving settings                                                           | 10       |
| 7            | Ending ParaProg                                                                         | 10       |
| 8            | Setting categories                                                                      | 10       |
| 9            | General <b>settings area</b>                                                            | 11       |
| 9.1          | ParaProg settings for the surgeon (Surgeon)                                             | 11       |
| 9.2          | ParaProg settings for voice confirmation (Voice)                                        | 12       |
| 10           | Fluidics settings area                                                                  | 13       |
| 11           | Functions settings area                                                                 | 14       |
| 11.1         | ParaProg settings for the PHACO function                                                | 14       |
| 11.2         | ParaProg settings for the I/A function                                                  | 15       |
| 11.3         | ParaProg settings for the HF function                                                   | 15       |
| 11.4         | ParaProg settings for the VIT / VISCO /                                                 |          |
|              | ENDO PHACO functions                                                                    | 16       |
| 11.5<br>11.6 | ParaProg settings for the Air/Lum functions<br>ParaProg settings for the LASER function | 17<br>17 |
| 10           | Soloctors cottings area                                                                 | 10       |
| 10.1         | Dere Drog acttings in the Capacel acttings area                                         | 10       |
| 10.0         | ParaProg settings in the General settings area                                          | 10       |
| 12.2         | ParaProd settings in the Eurotions settings area                                        | 19       |
| 12.4         | ParaProg settings in the Programs settings area                                         | 20       |
| 12.5         | ParaProg settings in the Help functions settings area                                   | 21       |
| 13           | Pedal <b>settings area</b>                                                              | 22       |
| 13.1         | Selecting function button assignment                                                    | 22       |
| 13.2         | Selecting assignment for vertical and horizontal ranges of movement                     | 22       |

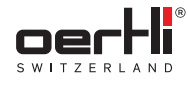

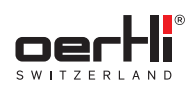

## 1 About this document

#### WARNING!

- This manual may only be used in connection with the instructions for use of OS 4
   (■ 11.3 Other relevant documents).
- Read, take note of and follow the instructions for use of OS 4, especially the "Safety" chapter, before adjusting the settings described in this manual.
- Do not adjust ParaProg settings before consulting the surgeon, and tell him/her immediately of any changes made to the ParaProg parameters.

This document will familiarise you with the properties of the OS 4 ParaProg.

The basic OS 4 surgeon settings can be adjusted using ParaProg. Its use is restricted to trained experts such as hospital technicians ( $\blacksquare$  1.1 Target groups).

This document is part of the device and applies to all OS 4 device variants.

### 1.1 Target groups

| Target group                                                                                                    | Task |                                                                                                    |  |
|----------------------------------------------------------------------------------------------------|------|----------------------------------------------------------------------------------------------------|--|
| Operator                                                                                                    | -    | Keep this manual close to where the device is used, also for later use.                                                                                                    |  |
|                                                                                                    | _    | Tell employees to read and take<br>note of this manual and other<br>relevant documents, especially the<br>safety instructions and warnings<br>( Instructions for use of OS 4,<br>"Safety" chapter). |  |
|                                                                                                    | -    | Take note of additional device-<br>specific rules and requirements.                                                                                                    |  |
| Authorised Oertli<br>service technician,<br>specially<br>trained medical<br>or technical<br>personnel, hospital<br>technicians | _    | Read, take note of and comply<br>with this manual and other relevant<br>documents, especially the safety<br>instructions and warnings<br>(• 2 Safety).                                              |  |

Tab. 1 Target groups and their tasks

### 1.2 Symbols in this manual

| Symbol       | Meaning                                                                                   |
|--------------|-------------------------------------------------------------------------------------------|
| $\checkmark$ | Precondition for action                                                                   |
| •            | Separate actions that must be carried out                                                 |
| 1., 2.,      | Multiple actions that must be carried out in the order stated                             |
|              | Cross-reference                                                                           |
| i            | Information that makes working with the device easier                                     |
| «Value»      | The standard values of individual ParaProg parameters are indicated by «quotation marks». |

Tab. 2 Symbols

### 1.3 Other relevant documents

| Document                     | Document<br>No. | Purpose                                                                                                    |  |  |  |
|------------------------------|-----------------|----------------------------------------------------------------------------------------------------|--|--|--|
| Instructions for use of OS 4 | VV016040        | Instructions for operating OS 4                                                                                    |  |  |  |
| Service manual for<br>OS 4   | VV016042        | Instructions for<br>performing service<br>and maintenance (only<br>for service engineers<br>authorised by Oertli). |  |  |  |
|                              |                 |                                                                                                    |  |  |  |

Tab. 3 Other relevant documents

See the instructions for use of OS 4 for a full list of other relevant documents.

## 2 Safety

#### WARNING!

Read, note and follow the information in the "Safety" chapter of the instructions for use of OS 4.

### 3 Operating concept

The OS 4 user interface is divided into four levels:

- User level: Normal operating range, display and setting of functions and value ranges (➡ Instructions for use of OS 4)
- Auxiliary menus: Fine-tuning / additional setting options for functions and value ranges (
   Instructions for use of OS 4)
- ParaProg: Basic surgeon settings (
   This document)
- Service: Access restricted to service engineers authorised by Oertli (
   Service manual for OS 4)

The ParaProg settings are adjusted in the device's display and settings area (
 5 Display and settings area in ParaProg).

## 4 Starting ParaProg

- See the instructions for use of OS 4 to find out how to start up and use OS 4 (
   1.3 Other relevant documents).
- ✓ Device switched on (► Instructions for use of OS 4)
- $\checkmark$  The device is in the start condition, as shown below

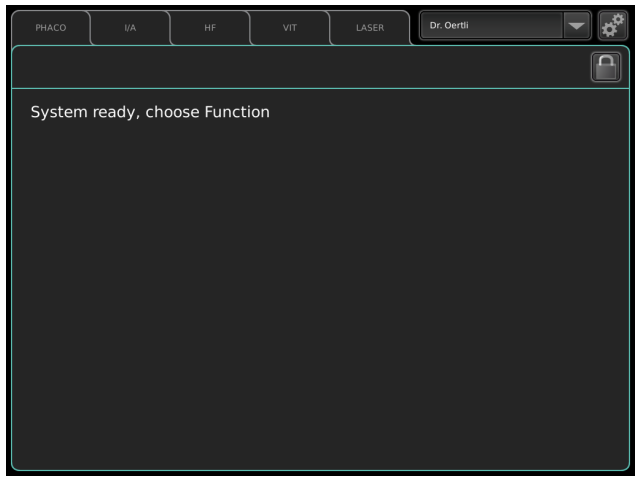

#### Fig. 1 Start screen

1. Start ParaProg by clicking on the symbol:

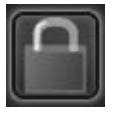

The password input dialogue appears:

|  |  | ×      |   |
|--|--|--------|---|
|  |  | Commit |   |
|  |  |        |   |
|  |  |        |   |
|  |  |        |   |
|  |  |        |   |
|  |  |        |   |
|  |  |        | J |
|  |  |        |   |

- 2. Use the keys to input the following password: 9100
- Press Commit to confirm password.
   ParaProg starts.

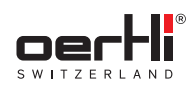

li

ΕN

## 5 Display and settings area in ParaProg

ParaProg is only available in English.

See the instructions for use of OS 4 for information about how to use standard features of the user interface (fields, keys, tabs, windows, setting and saving values etc. (
1.3 Other relevant documents).

The settings described below can be adjusted individually for each surgeon.

The standard values are shown in the  $\ensuremath{\mathsf{ParaProg}}\xspace$  manual in «quotation marks».

Some of the settings are fixed standard values which cannot be changed (greyed-out elements).

|        | 1                    |                  |               |               | 2 |     |
|--------|----------------------|------------------|---------------|---------------|---|-----|
|        | General Fluidics     | Functions        | Selectors Ped | ai Dr. Oertli |   | — 3 |
| 5 —    | Surgeon Voice        |                  |               |               |   |     |
|        | Surgeon Name         | Dr. Oertli       |               |               |   |     |
|        | Surgeon Number       | 0                |               |               |   |     |
|        | Surgeon Language     | English          |               |               |   |     |
| 4—     |                      |                  |               |               |   |     |
|        |                      |                  |               |               |   |     |
|        |                      |                  |               |               |   |     |
|        |                      |                  |               |               |   |     |
|        |                      |                  |               |               |   |     |
|        |                      |                  |               |               |   |     |
| Fig. 2 | Display and settings | area in ParaProg |               |               |   |     |
| No.    | Element              |                  |               | References    |   |     |

| No. | Element                                     | References                                                                                                    |
|-----|---------------------------------------------|----------------------------------------------------------------------------------------------------|
| 1   | Setting categories                          | 8 Setting categories                                                                                             |
| 2   | Surgeon memory                              | <ul> <li>9.1 ParaProg settings for the surgeon (Surgeon) and</li> <li>6 Adjusting and saving settings</li> </ul> |
| 3   | SAVE symbol                                 | 6 Adjusting and saving settings                                                                                  |
| 4   | Settings range                              | 6 Adjusting and saving settings                                                                                  |
| 5   | Sub-groups of the selected setting category | 8 Setting categories                                                                                             |

Tab. 4 Display and settings area in ParaProg

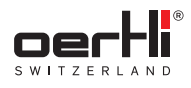

6

## ΕN

## Adjusting and saving settings

- **i** Settings can only ever be adjusted for the surgeon selected.
- 1. Use the surgeon memory to select the surgeon for whom the settings are to be adjusted.

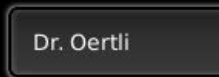

- Make the desired changes in the relevant setting categories (● 8 Setting categories):
  - General
  - Fluidics
  - Functions
  - Selectors
  - Pedal

Settings do not need to be saved separately in the individual setting categories. Saving the surgeon set before ending ParaProg or changing to another surgeon is sufficient.

3. Click on this symbol to save changes for the surgeon selected:

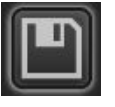

The symbol for saving settings is not activated until at least one setting has been changed.

- 4. To discard the changes: End ParaProg without saving.
- 5. To adjust settings for other surgeons: Use surgeon memory to select a new surgeon and proceed as described above.

## 7 Ending ParaProg

If a ParaProg parameter has been changed, the change does not become active until after it has been saved. Before ending ParaProg, you are not asked if you want to save the changes.

So always save your changes before ending ParaProg. If you want to leave ParaProg without saving the changes, simply press the RESET key.

Press the RESET key.

ParaProg is closed.

## 8 Setting categories

This is where you can select and set the desired ParaProg parameters.

See the instructions for use of OS 4 for information about using the function display (
 1.3 Other relevant documents).

| General | Fluidics | Functions | Selectors | Pedal | Dr. Oertli |
|---------|----------|-----------|-----------|-------|------------|
| РНАСО   |          |           |           |       |            |

Fig. 3 Setting categories with sub-groups (for example: Functions setting area with sub-group PHACO)

| Function  | Description                                                                        | Reference                                          |
|-----------|------------------------------------------------------------------------------------|----------------------------------------------------|
| General   | Basic settings for the<br>surgeon and voice<br>confirmation                        | ■ 9 General settings<br>area                       |
| Fluidics  | Basic fluidics settings<br>(irrigation and<br>aspiration behaviour)                | <ul> <li>10 Fluidics settings<br/>area</li> </ul>  |
| Functions | Settings for individual<br>OS 4 operating<br>functions (PHACO, I/A,<br>etc.)       | <ul> <li>11 Functions<br/>settings area</li> </ul> |
| Selectors | Settings to allow the<br>pedal to be used to<br>change functions,<br>programs etc. | <ul> <li>12 Selectors<br/>settings area</li> </ul> |
| Pedal     | Pedal assignments in<br>the individual operating<br>functions                      | 13 Pedal settings<br>area                          |

Tab. 5 Setting categories

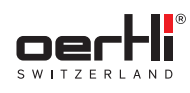

### 9 General settings area

This is where the basic settings for the surgeon and voice confirmation can be adjusted.

| General Fluic                                       | lics Functions Selectors Pedal        | Dr. Oertli                                                                       |  |  |  |  |
|-----------------------------------------------------|---------------------------------------|----------------------------------------------------------------------------------|--|--|--|--|
| Fig. 4 General settings area (for example: Surgeon) |                                       |                                                                                  |  |  |  |  |
| Key                                                 | Description                           | Reference                                                                        |  |  |  |  |
| Surgeon                                             | Basic settings for the surgeon        | <ul> <li>9.1 ParaProg<br/>settings for the surgeon<br/>(Surgeon)</li> </ul>      |  |  |  |  |
| Voice                                               | Basic settings for voice confirmation | <ul> <li>9.2 ParaProg<br/>settings for voice<br/>confirmation (Voice)</li> </ul> |  |  |  |  |

Tab. 6 General settings area

## 9.1 ParaProg settings for the surgeon (Surgeon)

| General    | Fluidics | Functions | Selectors | Pedal | Dr. Oertli |  |
|------------|----------|-----------|-----------|-------|------------|--|
| Surgeon    |          |           |           |       |            |  |
|            |          |           |           |       |            |  |
| Surgeon Na | me Di    | r. Oertli |           |       |            |  |
| Surgeon Nu | mber 0   |           |           |       |            |  |
| Surgeon La | nguage   | English   | -         |       |            |  |
|            |          |           |           |       |            |  |
|            |          |           |           |       |            |  |
|            |          |           |           |       |            |  |
|            |          |           |           |       |            |  |
|            |          |           |           |       |            |  |
|            |          |           |           |       |            |  |

Fig. 5 ParaProg settings for the surgeon (Surgeon)

| Parameter           | Description                                                                                                    | Possible values                                                                                                    |  |
|---------------------|----------------------------------------------------------------------------------------------------|----------------------------------------------------------------------------------------------------|--|
| Surgeon<br>Name     | Surgeon's name.<br>Use the Change<br>key to change the<br>surgeon's name<br>(• 9.1.1 Changing the<br>surgeon's name). | Freely assignable<br>with the following<br>restrictions:<br>- No double-<br>barrelled names<br>possible<br>- Length of<br>surgeon's name<br>restricted |  |
| Surgeon<br>Number   | Location where the surgeon is saved in the system                                                                     | Pre-assigned, cannot<br>be changed                                                                                                    |  |
| Surgeon<br>Language | This is used to select<br>the user interface<br>language                                                              | <ul> <li>«English»</li> <li>German</li> <li>French</li> <li>Italian</li> <li>Spanish</li> <li>Portuguese</li> </ul>                                    |  |

Tab. 7 ParaProg settings for the surgeon (Surgeon)

### 9.1.1 Changing the surgeon's name

To change the surgeon's name that has been set, follow the instructions below:

1. Press the Change key.

The dialogue for changing the surgeon's name appears:

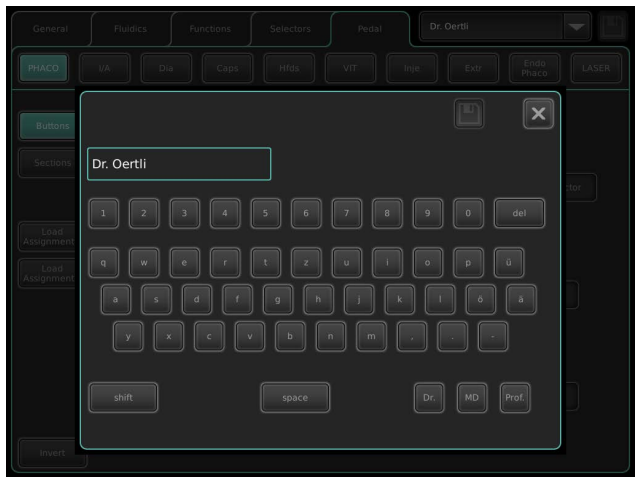

2. Use the keyboard keys to enter the surgeon's name.

- Three keys in the bottom right-hand area represent titles which are automatically inserted at the cursor position when you press the key:
  - Dr. key: Inserts the title "Dr.".
  - MD key: Inserts the title "MD".
  - Prof. key: Inserts the title "Prof.".

Other key functions:

- Shift key: Alternates between upper case and lower case.
- Del key: Deletes the character at the current cursor position.
- 3. Save changes with symbol:

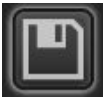

i If the surgeon's name entered is already present, the following message appears: Surgeon name must be unique.

In this case enter another surgeon name which is not already present.

- If the surgeon's name entered is too long, the following message appears: Surgeon name is too long. In this case enter a shorter surgeon name.
- 4. Close window by tapping on the "X".

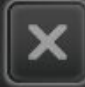

9.2

ΞN

## ParaProg **settings for voice** confirmation (Voice)

| General Fluidics      | Functions | Selectors | Pedal | Dr. Oertli |  |
|-----------------------|-----------|-----------|-------|------------|--|
| Surgeon               |           |           |       |            |  |
|                       |           |           |       |            |  |
| Voice language        |           |           |       |            |  |
| Function confirmation |           |           |       |            |  |
| Mode confirmation     | off       |           |       |            |  |
| Message confirmation  |           |           |       |            |  |
| Value confirmation    | Off 🗨     |           |       |            |  |
| Laser confirmation    | Off 🗨     |           |       |            |  |
|                       |           |           |       |            |  |
|                       |           |           |       |            |  |
|                       |           |           |       |            |  |
|                       |           |           |       |            |  |

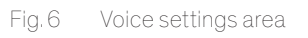

#### Settings for voice confirmation:

| Parameter                | Description                                                                                   | Possible values                                                                                                    |
|--------------------------|-----------------------------------------------------------------------------------------------|----------------------------------------------------------------------------------------------------|
| Voice<br>language        | User language for the voice confirmation                                                      | <ul> <li>English</li> <li>German</li> <li>French</li> <li>Italian</li> <li>Spanish</li> <li>«Off»: No voice confirmation</li> </ul>                                   |
| Function<br>confirmation | Indication of whether<br>the function and help<br>function selection is<br>confirmed by voice | <ul> <li>«On»: Function<br/>selection is<br/>confirmed by voice</li> <li>Off: Function<br/>selection is not<br/>confirmed by voice</li> </ul>                         |
| Mode<br>confirmation     | Indication of whether<br>the mode selection/<br>activation is confirmed<br>by voice           | <ul> <li>On: Mode<br/>selection/<br/>activation is<br/>confirmed by voice</li> <li>«Off»: Mode<br/>selection/<br/>activation is not<br/>confirmed by voice</li> </ul> |
| Message<br>confirmation  | Indication of whether<br>messages are<br>confirmed by voice                                   | <ul> <li>«On»: Messages<br/>are confirmed by<br/>voice</li> <li>Off: Messages are<br/>not confirmed by<br/>voice</li> </ul>                                           |

| Parameter             | Description                                                               | Po | ssible values                                                                                                    |
|-----------------------|---------------------------------------------------------------------------|----|----------------------------------------------------------------------------------------------------|
| Value<br>confirmation | Indication of whether<br>fluidic and IOP values<br>are confirmed by voice | -  | «On»: Values are<br>confirmed by voice<br>(both value and<br>program changes)<br>Off: Values are not<br>confirmed by voice<br>Changes only:<br>Values are<br>confirmed by voice<br>(value changes<br>only) |
| Laser<br>confirmation | Indication of whether<br>the laser status is<br>confirmed by voice        | _  | «On»: Laser status<br>is confirmed by<br>voice<br>Off: Laser status<br>is not confirmed by<br>voice                                                                                                    |

Tab. 8 ParaProg settings for voice confirmation (voice)

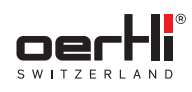

#### 10 Fluidics settings area

This is where basic fluidics settings (irrigation and aspiration behaviour) can be adjusted.

| General       | Fluidics | Functions       | Selectors | Pedal               | Dr. Oerti | i          |   |
|---------------|----------|-----------------|-----------|---------------------|-----------|------------|---|
|               |          |                 |           |                     |           |            |   |
|               |          |                 |           |                     |           |            |   |
| Infusion Sou  |          | Irrigation Pole | -         | Aspiration Sound    |           | Continuous | - |
|               |          |                 |           | Aspiration Vacuu    | ım Unit   | mmHg       |   |
|               |          |                 |           |                     |           |            |   |
| Irrigation Po | le Unit  |                 | -         | Reflux Limit        |           |            |   |
| GFI Pressure  | Unit     | mmHg -          | -         | Reflux Position     |           | Heel       |   |
| GFI Pressure  | Limit    | 120<br>         | +         | Cont. Irr. On/Off I | Position  | Heel       |   |
|               |          |                 |           |                     |           |            |   |
|               |          |                 |           |                     |           |            |   |
|               |          |                 |           |                     |           |            |   |
|               |          |                 |           |                     |           |            |   |

Fluidics settings area Fig. 7

- > The desired infusion type can be selected via the Infusion Source parameter:
  - IRR Pole = Gravimetric infusion
  - GFI = Active infusion

#### Settings for gravimetric infusion:

| Parameter               | Description                         | Possible values  |
|-------------------------|-------------------------------------|------------------|
| Irrigation<br>Pole Unit | Unit of measurement for pole height | – «cm»<br>– mmHg |

Settings for gravimetric infusion Tab. 9

#### Settings for active infusion (GFI):

| Parameter             | Description                             | Possible values   |
|-----------------------|-----------------------------------------|-------------------|
| GFI Pressure<br>Unit  | Unit of measurement for active infusion | – «mmHg»<br>– kPa |
| GFI Pressure<br>Limit | Maximum permitted pressure              | Range: 0–120 mmHg |

Tab. 10 Settings for active infusion (GFI)

#### Other settings in the Fluidics settings area:

| Parameter                 | Description                                                      | Possible values                                                                                                    |
|---------------------------|------------------------------------------------------------------|----------------------------------------------------------------------------------------------------|
| Aspiration<br>Sound       | Type of sound during aspiration                                  | <ul> <li>PIP-PIP: Individual<br/>sounds, pitch rises<br/>corresponding<br/>with vacuum</li> </ul>                              |
|                           |                                                                  | <ul> <li>«Continuous»:<br/>Constant sound,<br/>pitch rises<br/>corresponding<br/>with vacuum</li> <li>Off: No sound</li> </ul> |
| Aspiration<br>Vacuum Unit | Unit of measurement for aspiration vacuum                        | – «mmHg»<br>– kPa                                                                                                    |
| Reflux Limit              | Indication of whether a time limit (4 s) is active during reflux | Simply a display, the<br>pre-set value applies:<br>«On»                                                                        |
|                           |                                                                  |                                                                                                    |

| Parameter                                    | Description                                                                                                   | Possible values                                     |
|----------------------------------------------|----------------------------------------------------------------------------------------------------|-----------------------------------------------------|
| RefluxPosition of Reflux onPositionthe pedal | <ul> <li>- «Heel»</li> <li>- Horizontal left<br/>(Pos. 0)</li> <li>- Horizontal right<br/>(Pos. 0)</li> </ul> |                                                     |
|                                              |                                                                                                    | <ul> <li>Horizontal left<br/>(Pos. 0-3)</li> </ul>  |
|                                              |                                                                                                    | <ul> <li>Horizontal right<br/>(Pos. 0-3)</li> </ul> |

Tab. 11 Other settings in the Fluidics settings area

If Reflux is set on a horizontal pedal position, functions i of the pedal assignments on these positions are replaced by Reflux. Therefore, always check the pedal assignments in the Pedal menu after setting Reflux Position (
 13.2 Selecting assignment for vertical and horizontal ranges of movement).

If Cont. Irrigation on/off, Instant Dia and Reflux are assigned to the same pedal position, the following priorities apply:

1. Reflux

- 2. Cont. Irrigation on/off
- 3. Instant Dia
- 4. Program selector

| Parameter                               | Description                                            | Po          | ssible values                                                                             |
|-----------------------------------------|--------------------------------------------------------|-------------|-------------------------------------------------------------------------------------------|
| Cont.<br>Irrigation on/<br>off Position | Position of Cont.<br>Irrigation on/off on the<br>pedal | -<br>-<br>- | «Heel»<br>Horizontal left<br>(Pos. 0)<br>Horizontal right<br>(Pos. 0)<br>Left side switch |
|                                         |                                                        | -<br>-<br>- | Right side switch<br>Left top switch<br>Right top switch<br>Off                           |

Tab. 12 Other settings in the Fluidics settings area (continued)

If Cont. Irrigation on/off is set on a horizontal pedal i position or a pedal switch, functions of the pedal assignments on these positions are replaced by Cont. Irrigation on/off. Therefore, always check the pedal assignments in the Pedal menu after setting Cont. Irrigation on/off Position (
 13.2.1 Extra pedal functions).

If Cont. Irrigation on/off, Instant Dia and Reflux are assigned to the same pedal position, the following priorities apply:

- 1. Reflux
- 2. Cont. Irrigation on/off
- 3. Instant Dia
- 4. Program selector

If Cont. Irrigation on/off and surgery step or function selector are assigned to the same pedal switch, the following priorities apply:

- 1. Cont. Irrigation on/off
- 2. Surgery step selector or function selector

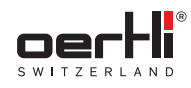

11

## ΕN

### Functions settings area

This is where the ParaProg settings for the individual OS 4 operating functions can be adjusted.

| General | Fluidics | Functions | Selectors | Pedal | Dr. Oertli |  |
|---------|----------|-----------|-----------|-------|------------|--|
| РНАСО   |          |           |           |       |            |  |

Fig. 8 Functions settings area (for example: PHACO)

The functions available vary according to the device model (Instructions for use of OS 4 ➡ 1.3 Other relevant documents). Settings can only be adjusted for functions that are present in the device model in question.

| Key          | Description                                                                                                    | Reference                                                                                             |  |  |  |  |
|--------------|----------------------------------------------------------------------------------------------------|----------------------------------------------------------------------------------------------------|--|--|--|--|
| РНАСО        | Adjusting and saving<br>settings for the<br>ultrasound phaco<br>function with the<br>PHACO 1, PHACO 2 or<br>PHACO 3 programs                                                               | <ul> <li>11.1 ParaProg<br/>settings for<br/>the PHACO function</li> </ul>                             |  |  |  |  |
| I/A          | Adjusting and saving<br>settings for the irrigation<br>/ aspiration function with<br>the I/A 1, I/A 2 or I/A 3<br>programs                                                                 | <ul> <li>11.2 ParaProg<br/>settings for the I/A<br/>function</li> </ul>                               |  |  |  |  |
| HF           | Adjusting and saving<br>settings for the DIA<br>(diathermy), CAPS<br>(capsulotomy) and HFDS<br>GLAU (High Frequency<br>Deep Sclerotomy)<br>functions                                       | 11.3 ParaProg<br>settings for the HF<br>function                                                      |  |  |  |  |
| VIT/VISCO    | Adjusting and saving<br>settings for the<br>VIT (vitrectomy),<br>INJECTION(+)<br>(injection of silicone<br>oil), EXTRACTION<br>(extraction of silicone<br>oil) and ENDO PHACO<br>functions | <ul> <li>11.4 ParaProg<br/>settings for<br/>the VIT / VISCO /<br/>ENDO PHACO<br/>functions</li> </ul> |  |  |  |  |
| Air/Lum      | Adjusting settings for the AIR and LUM functions                                                                                                    | <ul> <li>11.5 ParaProg<br/>settings for the Air/<br/>Lum functions</li> </ul>                         |  |  |  |  |
| LASER        | Adjusting settings for the LASER function                                                                                                    | <ul> <li>11.6 ParaProg<br/>settings for<br/>the LASER function</li> </ul>                             |  |  |  |  |
| Tab. 13 Fund | ab. 13 Functions settings area                                                                                                    |                                                                                                    |  |  |  |  |

## 11.1 ParaProg settings for the PHACO function

| General Fluidics F                | unctions Selectors | Pedal   | Dr. Oertli |  |
|-----------------------------------|--------------------|---------|------------|--|
| РНАСО                             | HF VIT             | Air/Lum | Laser      |  |
|                                   |                    |         |            |  |
| Infusion Pressure Storage         | Per Program 💌      |         |            |  |
| Pump Storage                      | Per Program        |         |            |  |
| Irrigation Off With Reflux Active | Yes                |         |            |  |
| Power                             | Linear             |         |            |  |
| Phaco Power Audio Feedback        | Off                |         |            |  |
| GFI Pressure Alarm                | - 80<br>mmHg +     |         |            |  |
|                                   |                    |         |            |  |
|                                   |                    |         |            |  |
|                                   |                    |         |            |  |

Fig. 9 ParaProg settings for the PHACO function

| Parameter                               | Description                                                                                                    | Possible values                                                                                                    |
|-----------------------------------------|----------------------------------------------------------------------------------------------------|----------------------------------------------------------------------------------------------------|
| Infusion<br>Pressure<br>Storage         | Indication of whether<br>and how pole height or<br>active infusion values<br>in the PHACO function<br>should be saved | <ul> <li>Off: Not saved</li> <li>«Per Program»:<br/>For the PHACO<br/>program in<br/>question</li> </ul>                                                                       |
| Pump<br>Storage                         | Indication of whether<br>and how pump<br>selection in the<br>PHACO function<br>should be saved                        | <ul> <li>Off: Not saved</li> <li>«Per Program»:<br/>For the PHACO<br/>program in<br/>question</li> </ul>                                                                       |
| Irrigation Off<br>With Reflux<br>Active | Indication of whether<br>the continuous<br>irrigation is stopped<br>when reflux is active                             | <ul> <li>«Yes»: Continuous<br/>Irrigation is<br/>stopped when<br/>reflux is active</li> <li>No: Continuous<br/>irrigation is still<br/>on when reflux is<br/>active</li> </ul> |
| Power                                   | Different modes for<br>phaco power output                                                                             | <ul> <li>«Linear»: Linear<br/>power output</li> <li>Fix: Power<br/>output of pre-set<br/>maximum value</li> </ul>                                                              |
| Phaco<br>Power Audio<br>Feedback        | Audio signal during<br>phaco power output                                                                             | <ul> <li>«Off»: Audio signal<br/>inactive</li> <li>On: Audio signal<br/>active</li> </ul>                                                                                      |
| GFI Pressure<br>Alarm                   | Pressure threshold<br>for triggering the GFI<br>alarm signal                                                          | Range: 0–120 mmHg<br>(Default: 80 mmHg)                                                                                                    |

Tab. 14 ParaProg settings for the PHACO function

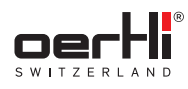

### 11.2 ParaProg settings for the I/A function

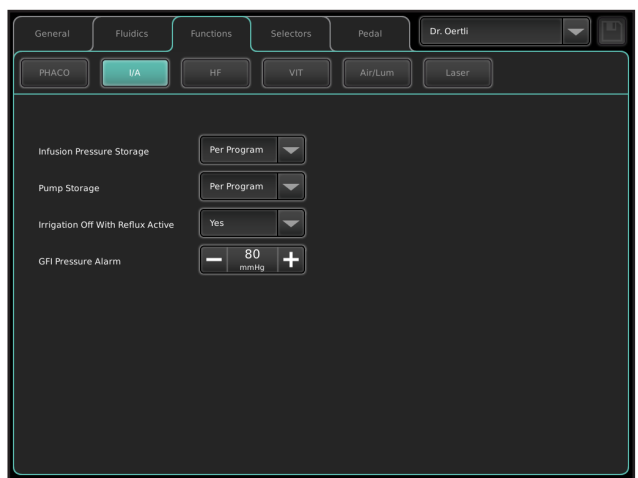

Fig. 10 ParaProg settings for the I/A function

| Parameter                               | Description                                                                                                    | Possible values                                                                                                    |
|-----------------------------------------|----------------------------------------------------------------------------------------------------|----------------------------------------------------------------------------------------------------|
| Infusion<br>Pressure<br>Storage         | Indication of whether<br>and how pole height or<br>active infusion values<br>in the I/A function<br>should be saved | <ul> <li>Off: Not saved</li> <li>«Per Program»:<br/>For the I/A<br/>program in<br/>question</li> </ul>                                                                         |
| Pump<br>Storage                         | Indication of whether<br>and how pump<br>selection in the I/A<br>function should be<br>saved                        | <ul> <li>Off: Not saved</li> <li>«Per Program»:<br/>For the I/A<br/>program in<br/>question</li> </ul>                                                                         |
| Irrigation Off<br>With Reflux<br>Active | Indication of whether<br>the continuous<br>irrigation is stopped<br>when reflux is active                           | <ul> <li>«Yes»: Continuous<br/>Irrigation is<br/>stopped when<br/>reflux is active</li> <li>No: Continuous<br/>irrigation is still<br/>on when reflux is<br/>active</li> </ul> |
| GFI Pressure<br>Alarm                   | Pressure threshold<br>for triggering the GFI<br>alarm signal                                                        | Range: 0–120 mmHg<br>(Default: 80 mmHg)                                                                                                    |

Tab. 15 ParaProg settings for the I/A function

### 11.3 ParaProg settings for the HF function

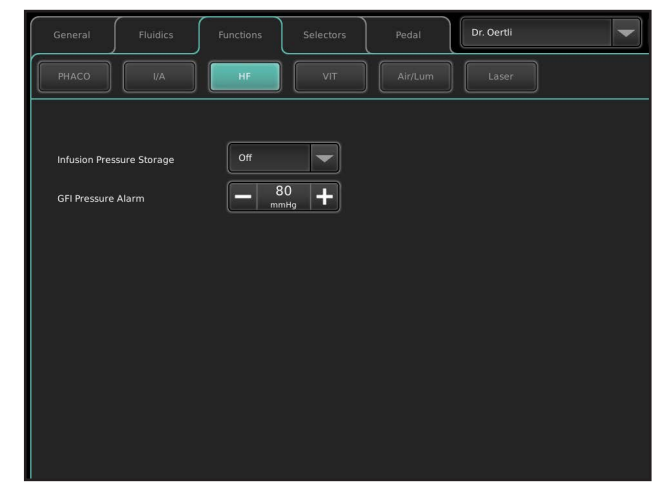

Fig. 11 ParaProg settings for the HF function

| Parameter                       | Description                                                                                                    | Possible values                                                                                   |  |
|---------------------------------|----------------------------------------------------------------------------------------------------|---------------------------------------------------------------------------------------------------|--|
| Infusion<br>Pressure<br>Storage | Indication of whether<br>and how pole height or<br>active infusion values<br>in the HF function<br>should be saved | <ul> <li>«Off»: Not saved</li> <li>Per Program: For<br/>the HF program in<br/>question</li> </ul> |  |
| GFI Pressure<br>Alarm           | Pressure threshold<br>for triggering the GFI<br>alarm signal                                                       | Range: 0–120 mmHg<br>(Default: 80 mmHg)                                                           |  |

Tab. 16 ParaProg settings for the HF function

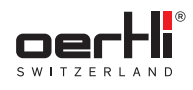

#### ΞN

#### 11.4 ParaProg settings for the VIT / VISCO / ENDO PHACO functions

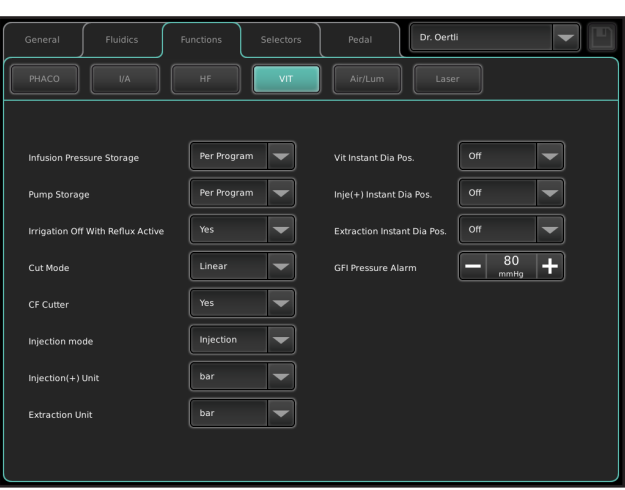

Fig. 12 ParaProg settings for the VIT / VISCO / ENDO PHACO functions

| Indication of whether<br>and how pole height or<br>active infusion values<br>in the VIT, INJECTION,             | <ul> <li>Off: Not saved</li> <li>«Per Program»:</li> <li>For the program in</li> </ul>                                                                                                    |
|----------------------------------------------------------------------------------------------------|----------------------------------------------------------------------------------------------------|
| EXTRACTION and<br>ENDO PHACO<br>functions should be<br>saved                                                    | question                                                                                                    |
| Indication of whether<br>and how pump<br>selection in the VIT<br>and ENDO PHACO<br>functions should be<br>saved | <ul> <li>Off: Not saved</li> <li>«Per Program»:<br/>For the program in<br/>question</li> </ul>                                                                                                    |
| Indication of whether<br>the continuous<br>irrigation is stopped<br>when reflux is active                       | <ul> <li>«Yes»: Continuous<br/>Irrigation is<br/>stopped when<br/>reflux is active</li> <li>No: Continuous<br/>irrigation is still<br/>on when reflux is<br/>active</li> </ul>                                                                                                    |
| Different modes for<br>cutting of vitreous<br>body                                                              | <ul> <li>«Linear»: Standard<br/>linear control of<br/>cutting rate</li> <li>Linear invert:<br/>Linear control<br/>of cutting rate,<br/>starts with pre-set<br/>maximum value</li> <li>Progressive:<br/>Control of<br/>cutting rate on a<br/>progressive scale</li> <li>Fix: Fix cutting<br/>rate of pre-set</li> </ul> |
|                                                                                                    | ENDO PHACO<br>functions should be<br>saved<br>Indication of whether<br>and how pump<br>selection in the VIT<br>and ENDO PHACO<br>functions should be<br>saved<br>Indication of whether<br>the continuous<br>irrigation is stopped<br>when reflux is active<br>Different modes for<br>cutting of vitreous<br>body       |

| Parameter                         | Description                                                                                                    | Possible values                                                                                                    |  |
|-----------------------------------|----------------------------------------------------------------------------------------------------|----------------------------------------------------------------------------------------------------|--|
| CF Cutter                         | Selects the cutter to<br>be used.<br>In the case of a CF<br>cutter: Select the On<br>setting to double the<br>number of cuts. | <ul> <li>No: Single number<br/>of cuts</li> <li>«Yes»: Double<br/>number of cuts</li> </ul>                                                                                                    |  |
| Injection<br>mode                 | Different modes for<br>injection function                                                                                     | <ul> <li>«Injection»:<br/>Standard injection<br/>function is used</li> <li>Injection+:<br/>Injection+<br/>function which<br/>allows cutting and<br/>aspirating while<br/>injection is used</li> </ul> |  |
| Vit Instant<br>Dia Pos.           | Position of instant<br>diathermy on the<br>pedal in VIT 1, VIT 2<br>and VIT 3 programs                                        | <ul> <li>- «Off»: No instant<br/>diathermy</li> <li>- Left (Pos. 0)</li> <li>- Right (Pos. 0)</li> <li>- Left (Pos 0-3)</li> <li>- Right (Pos. 0-3)</li> </ul>                                        |  |
| Inje(+) Instant<br>Dia Pos.       | Position of instant<br>diathermy on the<br>pedal in INJECTION or<br>INJECTION+ function                                       | <ul> <li>- «Off»: No instant<br/>diathermy</li> <li>- Left (Pos. 0)</li> <li>- Right (Pos. 0)</li> <li>- Left (Pos 0-3)</li> <li>- Right (Pos. 0-3)</li> </ul>                                        |  |
| Extraction<br>Instant Dia<br>Pos. | Position of instant<br>diathermy on the<br>pedal in EXTRACTION<br>function                                                    | <ul> <li>«Off»: No instant<br/>diathermy</li> <li>Left (Pos. 0)</li> <li>Right (Pos. 0)</li> <li>Left (Pos 0-3)</li> <li>Right (Pos. 0-3)</li> </ul>                                                  |  |
| Injection Unit                    | Unit of measurement<br>for pressure in the<br>INJECTION function                                                              | <ul> <li>- «bar»</li> <li>- mmHg</li> <li>- psi</li> <li>- kPa</li> </ul>                                                                                                    |  |
| Extraction<br>Unit                | Unit of measurement<br>for vacuum in the<br>EXTRACTION<br>function                                                            | <ul> <li>- «bar»</li> <li>- mmHg</li> <li>- psi</li> <li>- kPa</li> </ul>                                                                                                    |  |
| GFI Pressure<br>Alarm             | Pressure threshold<br>for triggering the GFI<br>alarm signal                                                                  | Range: 0–120 mmHg<br>(Default: 80 mmHg)                                                                                                    |  |

Tab. 17 ParaProg settings for the VIT / VISCO / ENDO PHACO functions

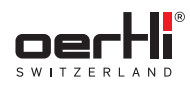

If Instant Dia is set on a horizontal pedal position, functions of the pedal assignments on these positions are replaced by Instant Dia. Therefore, always check the pedal assignments in the Pedal menu after setting Instant Dia Position (
13.2 Selecting assignment for vertical and horizontal ranges of movement).

If Cont. Irrigation on/off, Instant Dia and Reflux are assigned to the same pedal position, the following priorities apply:

- 1. Reflux
- 2. Cont. Irrigation on/off
- 3. Instant Dia

## 11.5 ParaProg settings for the Air/Lum functions

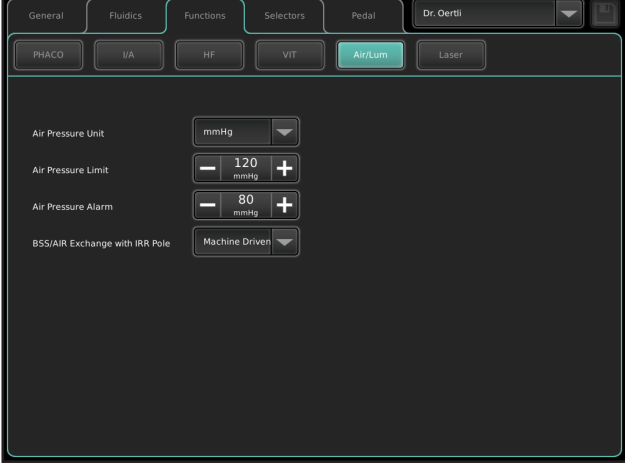

#### Fig. 13 ParaProg settings for the Air/Lum functions

| Parameter                            | Description                                                                                                    | Possible values                                                                                                    |  |
|--------------------------------------|----------------------------------------------------------------------------------------------------|----------------------------------------------------------------------------------------------------|--|
| Air Pressure<br>Unit                 | Unit of measurement<br>for pressure in the AIR<br>function                                                                                     | – «mmHg»<br>– psi<br>– kPa<br>– bar                                                                                                    |  |
| Air Pressure<br>Limit                | Maximum pressure<br>limit in the AIR<br>function                                                                                               | Range: 0–120 mmHg                                                                                                    |  |
| Air Pressure<br>Alarm                | Pressure threshold<br>for triggering an alarm<br>signal                                                                                        | Range: 0–120 mmHg<br>(Default: 80 mmHg)                                                                                                    |  |
| BSS/AIR<br>Exchange<br>with IRR Pole | Indication of whether<br>AIR/BSS exchange<br>can be triggered<br>via the device (user<br>interface) or manually<br>(via the 3-way<br>stopcock) | <ul> <li>«Machine<br/>Driven»: AIR/<br/>BSS exchange is<br/>triggered via the<br/>device</li> <li>Manual: AIR/<br/>BSS exchange is<br/>triggered via the<br/>3-way stopcock</li> </ul> |  |

Tab. 18 ParaProg settings for the Air/Lum functions

## 11.6 ParaProg settings for the LASER function

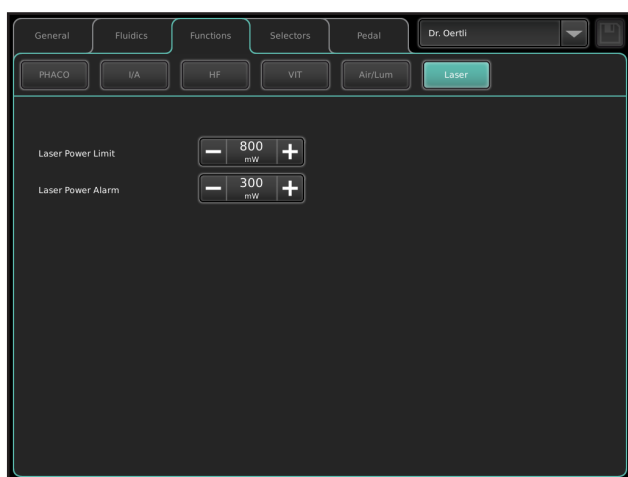

#### Fig. 14 ParaProg settings for the LASER functions

| Laser Power<br>AlarmPower threshold for<br>triggering the Laser<br>alarm signalRange: 50–1500 mW<br>(Default: 300 mW)Laser PowerMaximum permitted<br>laser powerRange: 50–1500 mW | Parameter            | Description                                           | Possible values                        |
|----------------------------------------------------------------------------------------------------|----------------------|-------------------------------------------------------|----------------------------------------|
| Laser Power Maximum permitted Range: 50–1500 mW<br>Limit laser power                                                                                                    | Laser Power<br>Alarm | Power threshold for triggering the Laser alarm signal | Range: 50–1500 mW<br>(Default: 300 mW) |
|                                                                                                    | Laser Power<br>Limit | Maximum permitted<br>laser power                      | Range: 50–1500 mW                      |

Tab. 19 ParaProg settings for the LASER functions

#### OS 4™

ΕN

## 12 Selectors settings area

This is where the user can adjust the settings to allow the pedal to be used to switch between functions and programs, or to disable this function.

| General | Fluidics      | Functions | Selectors | Pedal         | Dr. Oertli |  |
|---------|---------------|-----------|-----------|---------------|------------|--|
| General | Surgery steps | Functions |           | Helpfunctions |            |  |

Fig. 15 Selectors settings area (for example: functions)

| Key               | Description                                                                                                  | Reference                                                                              |
|-------------------|----------------------------------------------------------------------------------------------------|----------------------------------------------------------------------------------------|
| General           | Sets the function<br>selector mode and<br>assigns it to the pedal                                            | <ul> <li>12.1 ParaProg<br/>settings in the General<br/>settings area</li> </ul>        |
| Surgery<br>steps  | Sets the order in which<br>surgery steps are<br>switched by the pedal<br>in surgery step mode                | <ul> <li>12.2 ParaProg<br/>settings in the Surgery<br/>steps settings area</li> </ul>  |
| Functions         | Sets the order in which<br>operating functions are<br>switched by the pedal<br>in function / program<br>mode | <ul> <li>12.3 ParaProg<br/>settings in the<br/>Functions settings area</li> </ul>      |
| Programs          | Sets the order in<br>which programs are<br>switched by the pedal<br>in function / program<br>mode            | <ul> <li>12.4 ParaProg<br/>settings in the<br/>Programs settings area</li> </ul>       |
| Help<br>functions | Sets the order in which<br>help functions and<br>additional functions are<br>switched by the pedal           | <ul> <li>12.5 ParaProg<br/>settings in the Help<br/>functions settings area</li> </ul> |

Tab. 20 Selectors settings area

## 12.1 ParaProg settings in the General settings area

In this settings area, the user can adjust the function selector mode. It is possible to choose between a combined Function/ Program function selector mode or a Surgery steps function selector mode.

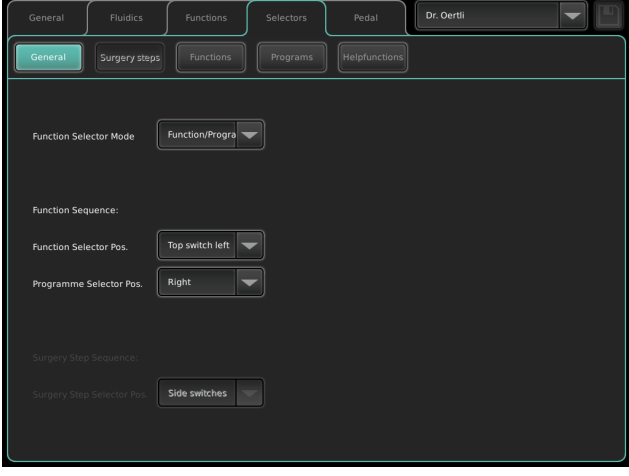

Fig. 16 ParaProg settings in the General settings area

**i** The settings can only be adjusted for the selected Function Selector Mode parameter.

| Parameter            | Description                       | Possible values                                  |
|----------------------|-----------------------------------|--------------------------------------------------|
| Function<br>Selector | Available function selecter modes | <ul> <li>«Function/</li> <li>Program»</li> </ul> |
| woue                 |                                   | <ul> <li>Surgery steps</li> </ul>                |

Tab. 21 ParaProg settings for the Function Selector Mode parameter

#### Function sequence

If the Function/Program function selector mode is selected, the position of the selectors on the pedal can be assigned.

| Parameter                | Description                                                                                | Possible values                                                                           |
|--------------------------|--------------------------------------------------------------------------------------------|-------------------------------------------------------------------------------------------|
| Function<br>Selector Pos | Position of the<br>function selector<br>on the pedal in all<br>functions                   | <ul><li> «Top switch left»</li><li> Side switch left</li><li> Side switch right</li></ul> |
| Program<br>Selector Pos. | Position of the<br>program selector<br>on the pedal side<br>deflection in all<br>functions | – «Right»<br>– Left                                                                       |

Tab. 22 ParaProg settings for the Function/Program function selector mode

i Set the order in which the functions and programs are switched according to ► 12.3 ParaProg settings in the Functions settings area and ► 12.4 ParaProg settings in the Programs settings area.

#### Surgery step sequence

If the Surgery steps function selector mode is selected, the position of the selectors on the pedal can be assigned.

| Parameter                     | Description                                                            | Possible values                                          |
|-------------------------------|------------------------------------------------------------------------|----------------------------------------------------------|
| Surgery Step<br>Selector Pos. | Position of surgery<br>steps selector on the<br>pedal in all functions | <ul><li> «Side switches»</li><li> Top switches</li></ul> |

Tab. 23 ParaProg settings for the Surgery steps function selector mode

Set the order in which the surgery steps are switched according to ► 12.2 ParaProg settings in the Surgery steps settings area.

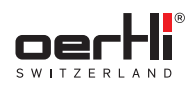

## 12.2 ParaProg settings in the Surgery steps settings area

| General | Fluidics      | Functions | Selectors | Pedal         | Dr. Oertli |   |
|---------|---------------|-----------|-----------|---------------|------------|---|
| General | Surgery steps | Functions | Programs  | Helpfunctions |            |   |
|         |               |           |           |               |            |   |
| Pos 1   |               | -         |           | Pos 7         |            | - |
| Pos 2   |               | -         |           | Pos 8         |            | - |
| Pos 3   |               | •         |           | Pos 9         |            | - |
| Pos 4   |               | -         |           | Pos 10        |            | - |
| Pos 5   |               | -         |           | Pos 11        |            | - |
| Pos 6   |               | -         |           | Pos 12        |            | - |
|         |               |           |           |               |            |   |
|         |               |           |           |               |            |   |
|         |               |           |           |               |            |   |
|         |               |           |           |               |            |   |

Fig. 17 ParaProg settings in the Surgery steps settings area

| Parameter | Description           | Possible values |   |
|-----------|-----------------------|-----------------|---|
| Pos. 1 to | Operating functions,  | - PHACO 1       |   |
| Pos. 12   | selected with the     | - PHACO 2       |   |
|           | surgery step selector | - PHACO 3       |   |
|           | Pos. 1 to Pos. 12     | – I/A 1         |   |
|           |                       | – I/A 2         |   |
|           |                       | - I/A 3         |   |
|           |                       | - DIA 1         |   |
|           |                       | – DIA 2         |   |
|           |                       | - CAPS          |   |
|           |                       | - HFDS          |   |
|           |                       | - VI⊤ 1         |   |
|           |                       | – VIT 2         |   |
|           |                       | – VIT 3         |   |
|           |                       | - INJE(+)       |   |
|           |                       | – EXTR          |   |
|           |                       | – ENDO PHACC    | ) |
|           |                       | – LASER         |   |
|           |                       |                 |   |

#### Tab. 24 ParaProg settings in the Surgery steps settings area

## 12.3 ParaProg settings in the Functions settings area

| General Fluidics   | Functions     | Selectors | Pedal         | Dr. Oertli |  |
|--------------------|---------------|-----------|---------------|------------|--|
| General Surgery st | eps Functions |           | Helpfunctions | )          |  |
|                    |               |           |               |            |  |
| Pos 1              | РНАСО         |           |               |            |  |
| Pos 2              | U/A           |           |               |            |  |
| Pos 3              | VIT           |           |               |            |  |
| Pos 4              | LASER         |           |               |            |  |
| Pos 5              | INJE(+)       | -         |               |            |  |
|                    |               |           |               |            |  |
|                    |               |           |               |            |  |
|                    |               |           |               |            |  |
|                    |               |           |               |            |  |

Fig. 18 ParaProg settings in the Functions settings area

| Parameter | Description                                                             | Possible values                                                                                                    |
|-----------|-------------------------------------------------------------------------|----------------------------------------------------------------------------------------------------|
| Pos 1     | Operating function<br>when function selection<br>position 1 is selected | The following values<br>can be set on position 1<br>of the function selector<br>- «PHACO»<br>- I/A<br>- DIA<br>- CAPS<br>- HFDS<br>- HFDS<br>- VIT<br>- INJE(+)<br>- EXTR<br>- LASER  |
| Pos 2     | Operating function<br>when function selection<br>position 2 is selected | The following values<br>can be set on position 2<br>of the function selectors<br>– PHACO<br>– «I/A»<br>– DIA<br>– CAPS<br>– HFDS<br>– HFDS<br>– VIT<br>– INJE(+)<br>– EXTR<br>– LASER |

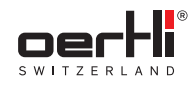

off

- «1-2-3»: Program selection for all  $\mathsf{V}\mathsf{I}\mathsf{T}$ 

selection between VIT 1 and VIT 2 - Off: VIT program selection switched

| Parameter  | Description                                                             | Possible values                                                                                                    | 12.4                        | ParaProg <b>settings in</b>                 | <b>the</b> Programs                                                                                                    |
|------------|-------------------------------------------------------------------------|----------------------------------------------------------------------------------------------------|-----------------------------|---------------------------------------------|----------------------------------------------------------------------------------------------------|
| Pos 3      | Operating function<br>when function selection<br>position 3 is selected | The following values<br>car be set on position 3<br>of the function selector:<br>- PHACO<br>- I/A<br>- DIA<br>- CAPS<br>- HFDS<br>- WIT»<br>- INJE(+)<br>- EXTR<br>- LASER | General General Phaco<br>VA | Settings area                               | Dr. Gertli                                                                                                    |
| Pos 4      | Operating function<br>when function selection<br>position 4 is selected | <ul> <li>– –</li> <li>The following values</li> <li>can be set on position 4</li> <li>of the function selector:</li> <li>– PHACO</li> </ul>                                | Fig. 19 P                   | ParaProg settings in the Prog<br>rea        | rams functions settings                                                                                                    |
|            |                                                                         | - I/A                                                                                                    | Paramete                    | er Description                              | Possible values                                                                                                    |
|            |                                                                         | <ul> <li>DIA</li> <li>CAPS</li> <li>HFDS</li> <li>VIT</li> <li>INJE(+)</li> <li>EXTR</li> <li>«LASER»</li> <li>–</li> </ul>                                                | РНАСО                       | Program selection for<br>the PHACO function | <ul> <li>«1-2-3»: Program<br/>selection for all<br/>PHACO programs</li> <li>1-2: Program<br/>selection between<br/>PHACO 1 and<br/>PHACO 2</li> <li>Off: PHACO<br/>program selection<br/>switched off</li> </ul> |
| Pos 5      | Operating function<br>when function selection<br>position 5 is selected | The following values<br>can be set on position 5<br>of the function selector:<br>- PHACO<br>- I/A                                                                          | I/A                         | Program selection for the I/A function      | <ul> <li>- «1-2-3»: Program<br/>selection for all<br/>I/A programs</li> <li>- 1-2: Program<br/>selection between</li> </ul>                                                                                      |
|            |                                                                         | <ul> <li>DIA</li> <li>CAPS</li> <li>HFDS</li> <li>VIT</li> </ul>                                                                                                    |                             |                                             | <ul> <li>I/A 1 and I/A 2</li> <li>Off: I/A program selection switched off</li> </ul>                                                                                                    |
|            |                                                                         | <ul> <li>- «INJE(+)»</li> <li>- EXTR</li> <li>- LASER</li> <li></li> </ul>                                                                                                 | VIT                         | Program selection for the VIT function      | <ul> <li>«1-2-3»: Program<br/>selection for all VI<br/>programs</li> <li>1-2: Program<br/>selection between</li> </ul>                                                                                           |
| Tab. 25 Pa | araProg settings in the Fund                                            | tions settings area                                                                                                    |                             |                                             | VIT 1 and VIT 2                                                                                                    |

ΕN

After changing the function, you always are in program 1 i of the selected function.

Tab. 26 ParaProg settings in the Programs settings area

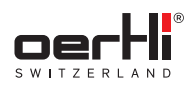

## 12.5 ParaProg settings in the Help functions settings area

| General Fluidics     | Functions         | Selectors | Pedal         | Dr. Oertli | - |
|----------------------|-------------------|-----------|---------------|------------|---|
| General Surgery step |                   |           | Helpfunctions |            |   |
|                      |                   |           |               |            |   |
| Air program          | 1-2-3             |           |               |            |   |
| Pump                 | Peri-Vent-Speep 🤜 |           |               |            |   |
| Phacomode            | Pulse-Cont        |           |               |            |   |
| Color program        | 1-2-3             |           |               |            |   |
| Lasermode            | Multi-Single      |           |               |            |   |
|                      |                   |           |               |            |   |
|                      |                   |           |               |            |   |
|                      |                   |           |               |            |   |
|                      |                   |           |               |            |   |

Fig. 20 ParaProg settings in the Help functions settings area

| Parameter   | Description                                                  | Possible values                                                                                                    |
|-------------|--------------------------------------------------------------|----------------------------------------------------------------------------------------------------|
| Air program | Order / program<br>selection for the AIR<br>help function    | <ul> <li>«1-2-3»: Program<br/>selection for all<br/>AIR programs</li> <li>1-2: Program<br/>selection between<br/>AIR 1 and AIR 2</li> <li>Off: AIR program<br/>selection switched<br/>off</li> </ul> |
| Pump        | Pump selection<br>(peristaltic pump,<br>Venturi pump, SPEEP) | <ul> <li>«Peri-Vent-<br/>Speep»: Pump<br/>selection between<br/>peristaltic pump,<br/>Venturi pump and<br/>SPEEP</li> </ul>                                                                          |
|             |                                                              | <ul> <li>Peri-Vent: Pump<br/>selection between<br/>peristaltic and<br/>Venturi pump</li> </ul>                                                                                                    |
|             |                                                              | <ul> <li>Peri-Speep: Pump<br/>selection between<br/>peristaltic pump<br/>and SPEEP</li> </ul>                                                                                                    |
|             |                                                              | <ul> <li>Vent-Speep: Pump<br/>selection between<br/>Venturi pump and<br/>SPEEP</li> </ul>                                                                                                    |
|             |                                                              | <ul> <li>Off: Pump<br/>selection switched<br/>off</li> </ul>                                                                                                    |

| Parameter        | Description                                                                                                    | Possible values                                                                                                    |
|------------------|----------------------------------------------------------------------------------------------------|----------------------------------------------------------------------------------------------------|
| Phaco mode       | Program selection for<br>the modulation types<br>(PULSE, BURST, CMP)<br>and continuous power<br>output, CONTINUOUS<br>(analog PULSE,<br>BURST, CMP) | <ul> <li>«Pulse-Cont»:<br/>Program selection<br/>between<br/>PULSE and<br/>CONTINUOUS<br/>phaco mode</li> <li>Burst-Cont:<br/>Program selection<br/>between<br/>BURST and<br/>CONTINUOUS<br/>phaco mode</li> <li>Pulse-Burst:<br/>Program selection<br/>between PULSE<br/>and BURST phaco<br/>mode</li> <li>Pulse-Burst-Cont<br/>Program selection<br/>between PULSE,<br/>BURST and<br/>CONTINUOUS<br/>phaco mode</li> <li>Off: Program<br/>selector for phaco<br/>modes switched<br/>off</li> </ul> |
| Color<br>program | Program selection for<br>the light                                                                                                    | <ul> <li>«1-2-3»: Program selection for all color programs</li> <li>1-2: Program selection betweer Color 1 and Color 2</li> <li>Off: Color program</li> </ul>                                                                                                    |
| Laser mode       | Program selection<br>for laser pulse modes<br>(single pulse, multi                                                                                  | <ul> <li>selection switched<br/>off</li> <li>«Multi-Single»:<br/>Program selection<br/>between multi and</li> </ul>                                                                                                    |
|                  | pulse)                                                                                                    | single pulse <ul> <li>Off: No laser pulse</li> <li>selection available</li> </ul>                                                                                                    |

Tab. 27 ParaProg settings in the Help functions settings area

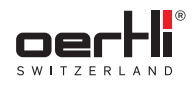

### 13 Pedal settings area

Pedal settings can be assigned individually in ParaProg for all surgeons and all operating functions (PHACO, I/A, DIA etc.). Function buttons and vertical/horizontal ranges of movement can be assigned independently of one another:

- Function buttons (
   13.1 Selecting function button assignment)
- Ranges of movement (
   13.2 Selecting assignment for vertical and horizontal ranges of movement)

### 13.1 Selecting function button assignment

You can choose among several predefined function button assignments in every operating function: Example of assignment: PHACO Assignment 1

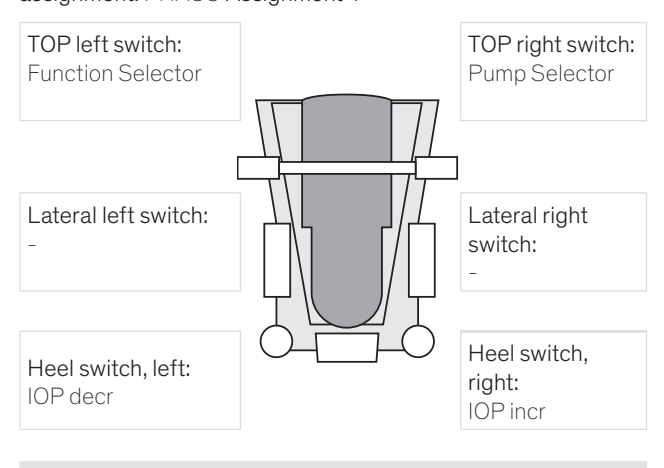

The assignment templates cannot be changed.

To change an assignment, follow the instructions below:

- ✓ Pedal settings area selected
- ✓ Desired operating function selected, e.g. PHACO
- 1. Press the Buttons key.

The current assignment of the function buttons is displayed.

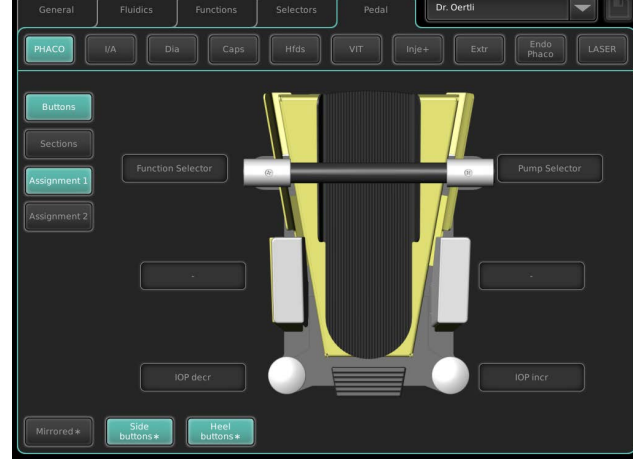

Tab. 28 Example assignment of the function buttons

- 2. Select among predefined assignments:
  - Press the Assignment 1 key for assignment 1.
  - Press the Assignment 2 key for assignment 2.
  - etc.

The new assignment of the function buttons in the operating function selected is displayed.

- 3. To invert the key assignment: Press the Mirrored key. The Mirrored key applies to all button assignments per surgeon.
- 4. To disable the side buttons at the pedal: Press the Side buttons key.

The Side buttons key applies to all button assignments per surgeon.

5. To disable the heel buttons at the pedal: Press the Heel buttons key.

The Heel buttons key applies to all button assignments per surgeon.

6. Press the symbol below to save the assignment of the operating function:

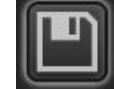

You can now adjust settings for other operating functions.

## 13.2 Selecting assignment for vertical and horizontal ranges of movement

You can choose among several predefined assignments for vertical and horizontal ranges of movement for each operating function:

Example of assignment: PHACO Assignment 1

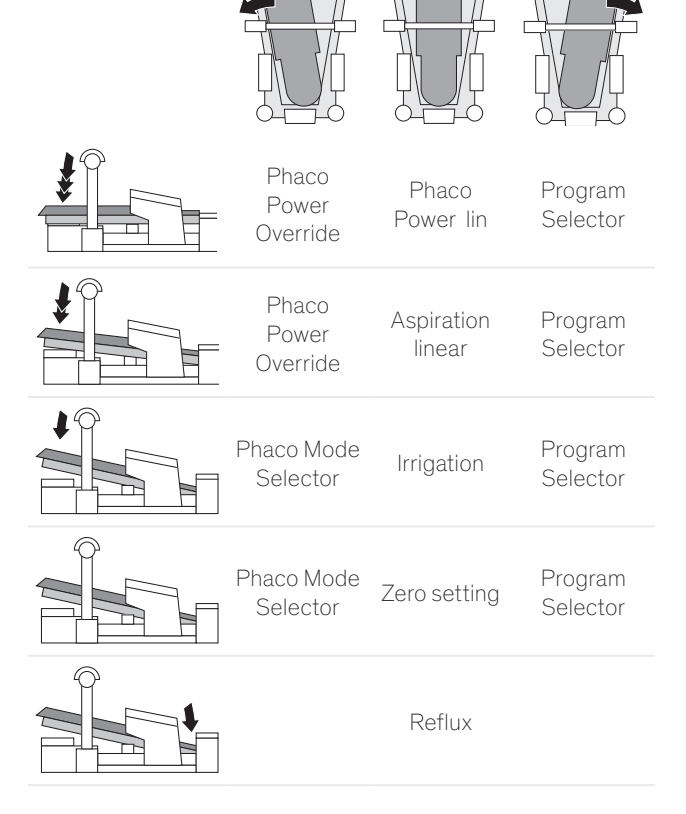

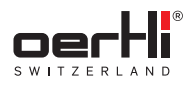

13.2.1 Extra pedal functions

The following extra pedal functions are part of the pedal assignments:

| Parameter                      | Description                                                                                                    |  |  |
|--------------------------------|----------------------------------------------------------------------------------------------------|--|--|
| Cut single                     | Perform a single cut during vitrectomy.                                                                                                    |  |  |
| Cut on/off                     | Select or deselect cutting during vitrectomy.<br>When cutting is deselected, the value box for<br>the cutting rate on the display is shown grayed<br>out. |  |  |
| Instant Dia                    | Give linear diathermy output.<br>See the instructions for use of OS 4, chapter<br>12.4 (■ 1.3 Other relevant documents).                                  |  |  |
| Cont.<br>Irrigation on/<br>off | Activate or deactivate continuous irrigation.                                                                                                    |  |  |
| Switch I/C/A<br>to I/A/C       | Change the order of cut / aspiration to<br>aspiration / cut for the vertical pedal<br>movement in (anterior) vitrectomy.                                  |  |  |
|                                | This function can only be used in conjunction<br>with a linear vitrectomy section assignment of<br>the pedal.                                             |  |  |

Tab. 29 Extra pedal functions

The assignment templates cannot be changed.

To change an assignment, follow the instructions below:

- ✓ Pedal settings area selected
- ✓ Desired operating function selected, e.g. PHACO
- 1. Press the Sections key.

The current assignment for the vertical and horizontal ranges of movement is displayed:

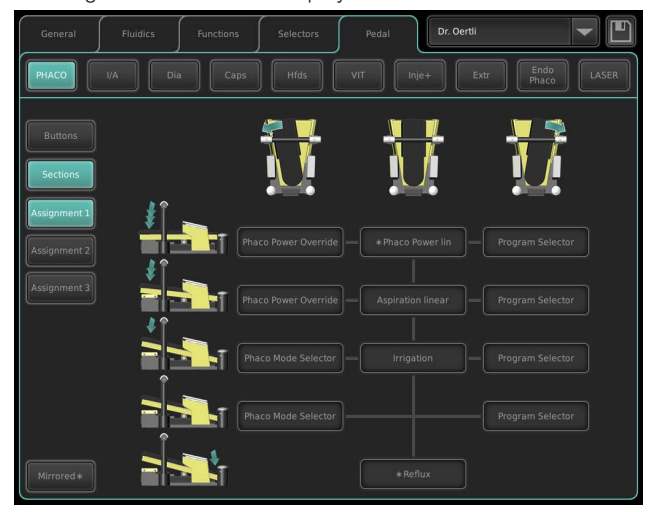

Example assignments for the vertical and horizontal Fig. 21 ranges of movement

- 2. Select among predefined assignments:
  - Press the Assignment 1 key for assignment 1.
  - Press the Assignment 2 key for assignment 2. \_
  - \_ etc.

The new assignment for the vertical and horizontal ranges of movement in the selected operating function is displayed.

- Pedal functions that are marked with a "\*" are affected H by global ParaProg settings (e.g. Reflux Position, Cont. Irrigation on/off Position, Instant Dia Position).
- 3. To invert the key assignment: Press the Mirrored key. The Mirrored key applies to all sections assignments per surgeon.
- 4. Press the symbol below to save the assignment of the operating function:

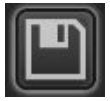

You can now adjust settings for other operating functions.

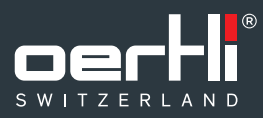

**Oertli Instrumente AG** Hafnerwisenstrasse 4 9442 Berneck Switzerland

T +41 71 747 42 00 F +41 71 747 42 90

www.oertli-instruments.com